# Navodila za spremembo DDV s 1.7.2013

## Fakturiranje (FAW/FAW LT/FAWS)

Vse spremembe DDVja se delajo v meniju 6.G. Verzija programa mora biti 26.6.2013 ali novejša.

Tisti, ki uporabljate program za **veleprodajo** lahko skočite direktno na meni 6.G.2 in izvedete spremembo DDVja saj ne potrebujete delati zapisnika. V navodilih skočite na stran 2 do naslova »Prehod na novi DDV (meni 6.G.2)«.

Za **maloprodaje** pa velja, da si najprej v meniju 6.G.1 napolnete zapisnik o spremembi cen. Preko menija 3.8.2 boste namreč lahko tiskali nalepke z novimi cenami že pred 1.7.2013, program pa bo cene vzel iz zapisnika iz menija 6.G.1. Zapisnik bo služil kot podlaga tudi za zagon spremembe DDV v meniju 6.G.2. Če ste po datumu kreiranja zapisnika dodajali nove artikle v šifrant ali spreminjali cene, morate zapisnik v meniju 6.G.1 pognati še enkrat, šele nato poženite spremembo cen v 6.G.2.

Po kliku na gumb »Izdelaj zapisnik« vam program odpre naslednje možnosti:

| 🚰 Izdelava zapisnika (6.G.1)                                                                                                    |
|----------------------------------------------------------------------------------------------------|
| V tabeli so že pripravljni artikli zapisnika za spremembo cen ob spremembi DDV<br>Če poženete obdelavo, bodo stari zapisi zbrisani !!!<br>Katere cene OBDRŽIM (ne spreminjam)<br>© 1. Cene z DDV (marža se zmanjša)<br>© 2. Cene brez DDV (marža ostane enaka - cena z DDV se poviša)<br>© 3. Glede na skupino - pri spodaj izbranih skupinah se obdržijo cene brez DDV (marža ostane enaka - cena z DDV se poviša)<br>© 4. Glede na konignatorja - pri spodaj izbranih skupinah se obdržijo cene brez DDV (marža ostane enaka - cena z DDV se poviša) |
| Izbrane skupine (F1 Izbira)                                                                                                    |
| Izbrani konsignatorji (F1 Izbira)                                                                                                    |
| Spodnje zaokroževanje je upoštevano samo, če je zgoraj izbrana druga možnost<br>Kako zaokrožim novo izračunano ceno z DDV<br>© 0 - na cele eure<br>© 1 - na eno decimalno mesto<br>@ 2 - na dve decimalni mesti                                                                                                    |
| F9 Potrdi Esc Prekini                                                                                                    |

Izberete, katero ceno želite obdržati. Če boste končno ceno z DDV obdržali enako, potem izberite opcijo »Cena z DDV«. Če pa boste cene z DDV povišali, pa izberite drugo možnost »Cena brez DDV«. Če želite različne pogoje za različne skupine artiklov, izberite opcijo 3. in v naslednji vrstici izberite želene skupine za cene, kjer se bo cena z DDV povišala. Dodali smo tudi možnost nastavljanja različnih cen glede na konsignatorje. Ta opcija se vam prikaže le, če imate konsignacijo dejansko vklopljeno.

Zaokroževanje cen z DDV je avtomatsko nastavljeno na toliko decimalnih mest, kot jih imate nastavljene v programu. Po kreiranju zapisnika lahko z desnim gumbom miške tudi individualno popravite ceno želenim artiklom, če je to potrebno.

Če po izdelavi zapisnika niste zadovoljni z rezultatom in ga boste z drugimi pogoji pognali še enkrat, lahko to tudi storite. Program bo avtomatsko sam izbrisal tabelo, potem pa jo napolnil z novimi podatki. Izdelan zapisnik lahko nato tiskate ali preko kljukice »Na nalepkah v meniju 3.8.2 izpišem cene iz tega zapisnika« programu poveste, da bo na nalepkah uporabil cene z novim DDV.

Zapisnik NE BO naredil nobene spremembe v samem šifrantu, dokler se ne požene meni 6.G.2.

## Tisk nalepk za maloprodajo

V meniju 3.8.2 nato stiskajte želene nalepke. Najprej preverite, če ste v meniju 6.G.1 označili na vrhu opcijo »Na nalepkah v meniju 3.8.2 izpišem cene iz tega zapisnika«. Nato lahko uporabite tiskanje nalepk artiklov, ki so na zalogi (CTRL F8). Nastavitev nalepke ni potrebna, saj bo zaradi kljukice v 6.G.1 program avtomatsko tiskal nove cene iz zapisnika. Če kljub temu želite na nalepki prikazati obe ceni (staro in novo), pa odstranite opcijo tiskanja nalepk v 6.G.1, da bo program tiskal stare cene, na nalepki pa dodatno nastavite spodnje možnosti:

#556 stopnja DDV iz zapisnika ob spremembi DDV v meniju 6G1 #557 cena brez DDV iz zapisnika ob spremembi DDV v meniju 6G1 #558 cena z DDV iz zapisnika ob spremembi DDV v meniju 6G1 #559 znesek DDV iz zapisnika ob spremembi DDV v meniju 6G1

Oz. pokličite v Vasco, da vam pomagamo pri nastavitvi nalepk.

## Prehod na novi DDV (meni 6.G.2)

Ko boste želeli dejansko spremeniti cene v šifrantu (**po 1.7.2013**), v meniju 6.G.2 poženete zapis cen z novim DDV v šifrant artiklov. Preden poženete zapis **OBVEZNO prej naredite arhiv podatkov** skozi meni 8.A.

| Zapis cen z novim DDV v šifrant (6.G.2)                                  |                              |                 |             |
|--------------------------------------------------------------------------|------------------------------|-----------------|-------------|
| Pred to operacijo naredite arhiv podatkov                                |                              |                 |             |
| Kako preračunam naslednjo ceno - Pro                                     | dajna cena 🛛 4 - Cene        | prepišem iz zap | oisnika, 💌  |
| Spodaj izbrane skupine ne veljajo kadar s<br>Izbrane skupine (F1 Izbira) | se cene prepisujejo iz       | zapisnika 6G1   |             |
| Ali res preračunam in zapišem cene v šif<br>Odgovori z DA ali NE         | rant artiklov ob sprem<br>NE | embi DDV ???    |             |
| F9 Potrdi                                                                | ,                            |                 | Esc Prekini |

Program vam bo prikazal vse prodajne cene, ki jih imate nastavljene, sami pa lahko posamično nastavite kakšna sprememba DDV naj se zgodi. Zopet je mogoče narediti spremembo tudi po skupini artikla. Kdor ima vklopljeno maloprodajo, bo pri prvi prodajni ceni videl, da bo program vzel podatke iz že narejenega zapisnika v 6.G.1. Za ostale cene pa je zopet na voljo možnost izbora, kakšen preračun želite.

Akcija spremembe cen ni nepovratna, saj smo v primeru napak dodali meni 6.G.3, ki lahko iz arhiva (naredi ga avtomatsko) prepiše stare cene nazaj, nato pa še enkrat poženete pravilni preračun. Naj opozorimo, da prej pokličite v Vasco d.o.o., da poizkusimo najti pravo rešitev problema. Kljub avtomatskemu arhivu cenika, prosimo, da pred zagonom menija 6.G.2 naredite arhiv podatkov še sami.

| 🎽 Zapis cen z novim DD'                                         | V v šifrant                    | (6.G.3)                 |            |           | 23  |
|-----------------------------------------------------------------|--------------------------------|-------------------------|------------|-----------|-----|
| Status naloga<br>Ali res vrnem cene pre<br>Odgovori z DA ali NE | 1 - Vrner<br>d preračur<br> NE | m cene, ki s<br>nom ??? | so bile sh | ran_      | _   |
| V F9 Potrdi                                                     |                                |                         |            | Esc Preki | ini |

S 1.7.2013 se bo v programu avtomatsko spremenilo tudi vse ostalo povezano s spremembo DDV. Opazili boste nova davka v samem šifrantu artiklov, spremembe bodo tudi na izpisih in tabelah dokumentov. Knjigo izdanih računov boste lahko izpisali do datuma 30.6.2013 ali od 1.7.2013 naprej. Naj omenimo še, da bo možnost izbire starega DDVja na servisnem nalogu v zavihku »5. Seštevki«, medtem ko bo na ostalih dokumentih na zavihku »2. Avansi, dobropisi, predračuni«.

## Dokumenti

Izdelava dokumentov po 1.7.2013 bo popolnoma enaka kot pred tem datumom. Opozorili bi le na nekaj podrobnosti pri kreiranju računov in povezovanju avansov in dobropisov. Po 1.7.2013 lahko naredite dokument tudi z datumom pred 1.7.2013. V tem primeru bo program avtomatsko vzel stari DDV. V primeru, da boste povezovali avans, narejen pred 1.7.2013 na račun, narejen po 1.7.2013, bo program poračunal tudi razliko v DDV.

Na drugem zavihku (Avansi, dobropisi, predračuni) dobropisa je tudi gumb:

| 1 | Kateri DDV obračunam na računu        |   |
|---|---------------------------------------|---|
|   | 3 - novi DDV (22%,9,5%) - po 1.7.2013 | • |

S katerim lahko preklopite novi DDV v starega, če to potrebujete.

Posebnost izdaje računov z delnim avansom izdanim pred 1.7.2013

V primeru, da imate delni avans, ki je bil izdan pred 1.7.2013, ga lahko dodate na dobavnico/račun, ki ga delate po 1.7.2013. Program bo javil, da ste dodali avans s starim DDV, kar je pravilno in spustil naprej. Nato lahko dodate še avans, ki je bil izdan po 1.7.2013. Na dobavnico/račun ste seveda vnesli postavko ali več njih že prej. Program bo po shranjevanju obračunal in prikazal oba avansa in primerno poračunal DDV.

Verzija s to možnostjo je že na voljo, datum mora biti od 9.7.2013 naprej.

Urejen bo tudi prenos v Glavno knjigo.

## Vasco.web (Faw.web)

Sprememba DDVja bo na voljo v meniju 5.3.1 (Artikli) preko gumba »Preračun davčnih stopenj na artiklih« na vrhu pri iskalniku. Verzija programa mora biti od 28.6.2013 naprej.

Akcija je nepovratna, tako, da jo poženite takrat, ko ste prepričani, da želite spremembo DDV (po 1.7.2013). Po kliku na gumb vas bo program vprašal po načinu spremembe DDV:

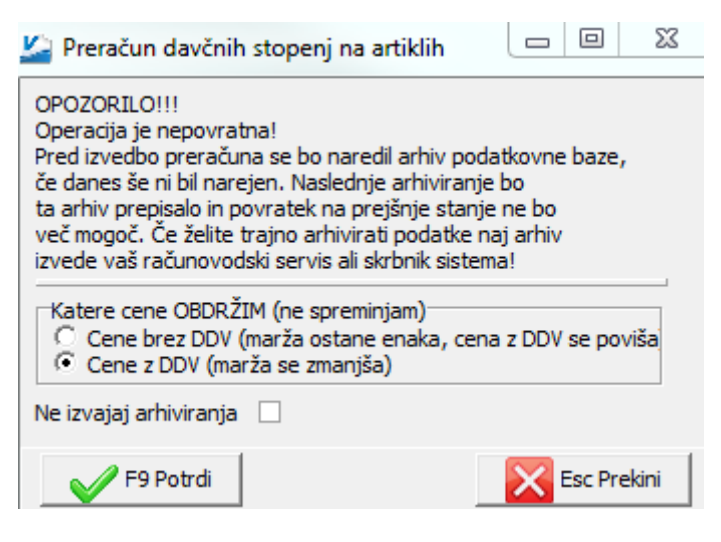

Izberite, katero ceno boste obdržali in potrdite z F9. Program bo zapisal morebitne spremembe v šifrant. Vnos dokumentov poteka enako kot do sedaj, posebnosti v zvezi s povezovanjem avansov in dobropisov z datumi pred in po 1.7.2013 pa si poglejte zgoraj pod naslovom »Dokumenti«.

Knjiga izdanih faktur se lahko izpisuje do 30.6.2013 ali od 1.7.2013 naprej, ni pa mogoče izpisati knjige z obema obdobjema.

## Rabljena vozila (RABV)

Tudi program RABV bo s 1.7.2013 avtomatsko spremenil DDV. Tukaj ni potrebe po zagonu kakšnega menija za preračun. Urejen je tudi prenos v Glavno knjigo.